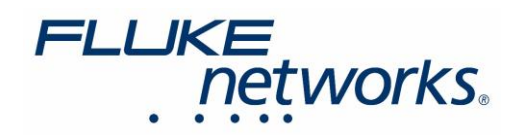

# CertiFiber Pro を使用した MPO (ピンあり) マルチモード・リンクの認証

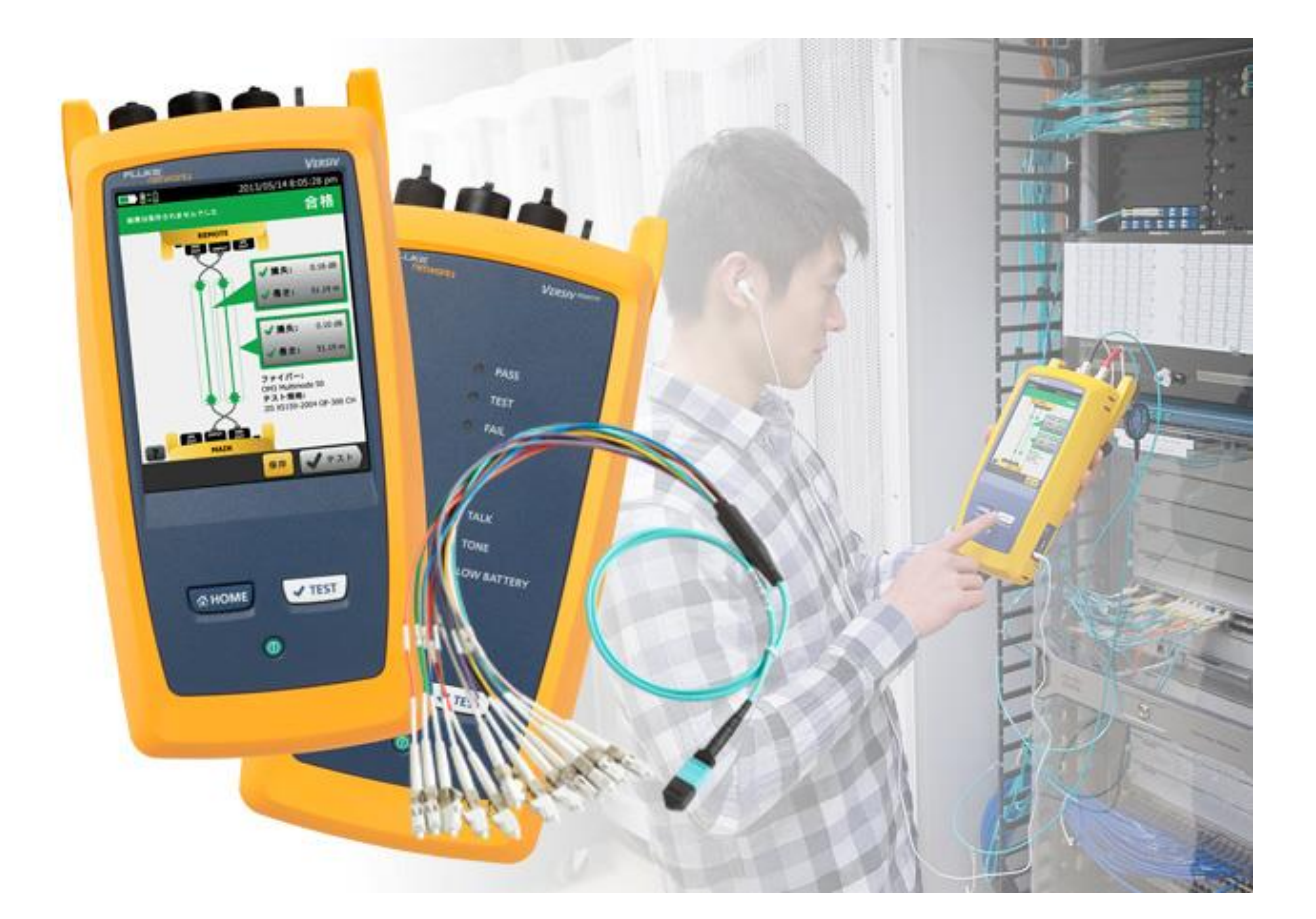

2015 年 10 月 8 日 Adrian Young

https://jp.flukenetworks.com

フルーク・ネットワークス "ナレッジベース" より抜粋 https://jp.flukenetworks.com/knowledge-base/certifiber-pro/certifying-pinned-mpo-multimode-links-certifiber-pro

Fluke Networks

この記事では、CertiFiber Pro を使って、両端に 12 芯光ファイバー MPO (ピンあり) コネクターを接続したマルチ モード・リンクを認証する方法を説明します。

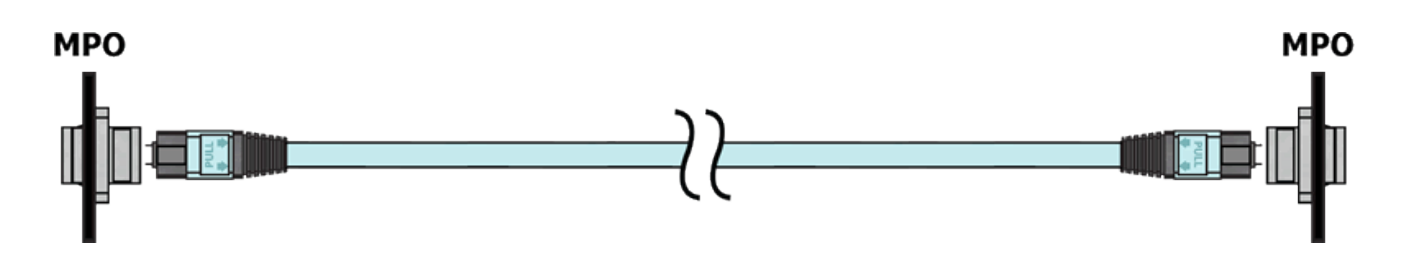

8 芯光ファイバー MPO (ピンあり) リンクでも同じ方法を使用できます。この方法では、ファン・アウト・ケーブル (LC-MPO (ピンなし)) が使用されるため、装着する適切な極性を理解しておく必要があります。MultiFiber Pro を 使用すると、認証をより迅速に行えます。さらに、MultiFiber Pro は自動的に極性を表示します。MultiFiber Pro を 使って MPO (ピンあり) トランク・ケーブルを認証する方法については、下記リンク先をご覧ください。 https://jp.flukenetworks.com/knowledge-base/?nid=215715&tid=0&query=

必要なもの:

- CFP-100-M または CFP-100-Q
- MRC-50EFC-SCLCKIT 数量: 1
- MRC-50-LCLC 数量: 2
- デュプレックス LC バルク・ヘッド・アダプター(シングルモード)
- MPO(ピンなし) LC ファン・アウト・ケーブル 数量: 2 テスト対象ケーブルのベンダーより調達

また、この方法で適切な認証を行うには光ファイバー配線端面の検査が不可欠です。検査を怠ると、合格が 得にくい悲観的な結果になることがあります。MPO および LC コネクター両方の端面を検査します。Versiv に 取り付ける USB FI-1000 FiberInspector 用の MPO アダプター・チップを使用できます。

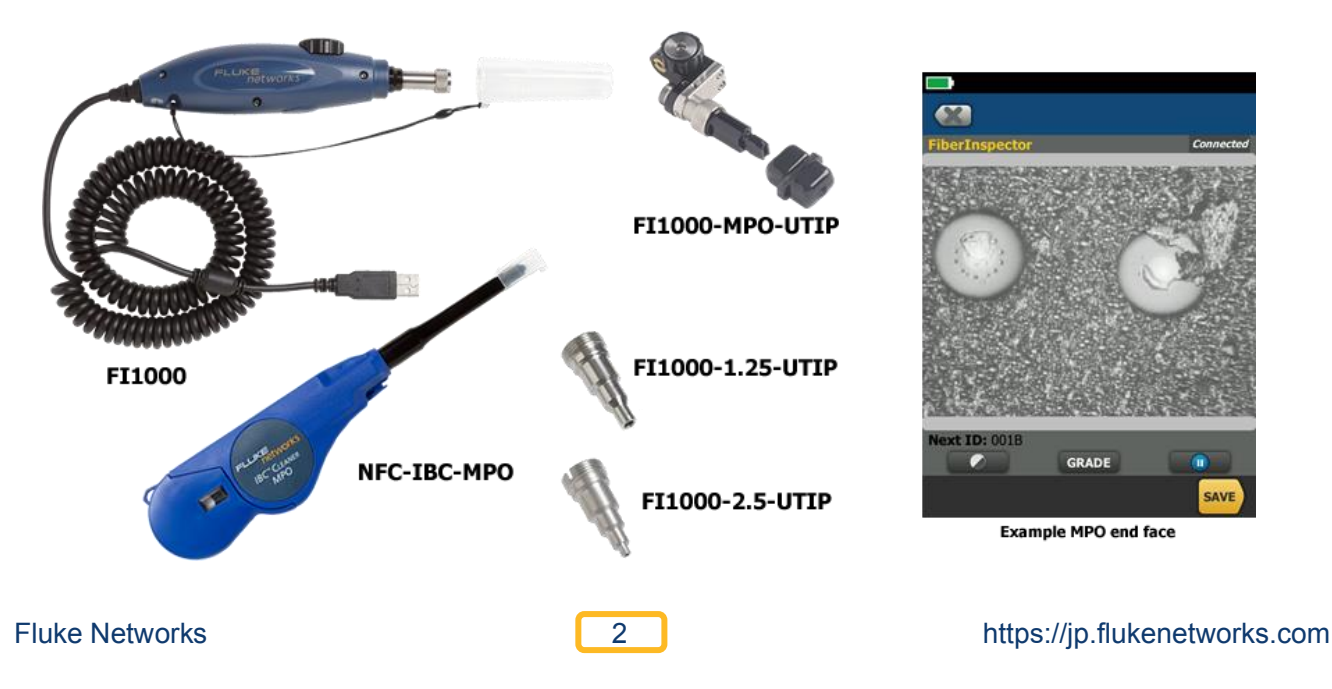

 テスト・リミットについては、ケーブル・ベンダー/コンサルタントに確認してください。ここでは、3 ジャンパー 基準法を用いて TIA-568.3-D マルチモードを使用します。「リンクのテストでは、2 または 3 ジャンパー 基準法を使用しない」ことが推奨される場合がありますが、MPO トランク・ケーブルのテストでは、3 ジャンパー 基準法を用いる必要があります。

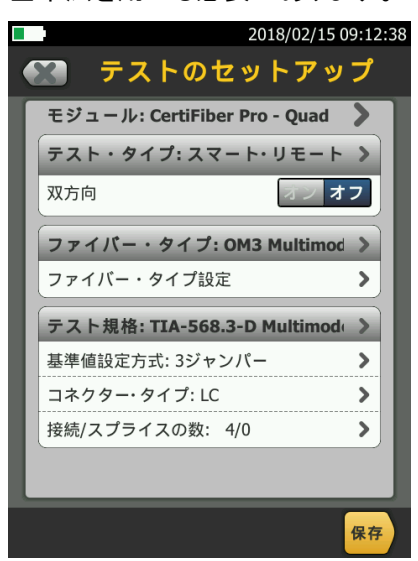

接続数/スプライス数: 4/0 であることに注意してください。 これは重要です。

- 2. すべてのテスト・コードを検査し、必要に応じてクリーニングします。
- 3. メイン・ユニットとリモート・ユニットの出力ポートに SC-LC EF-TRC を挿入します。(ここでは曲げ不感マルチ モード・コードを使用しないでください)

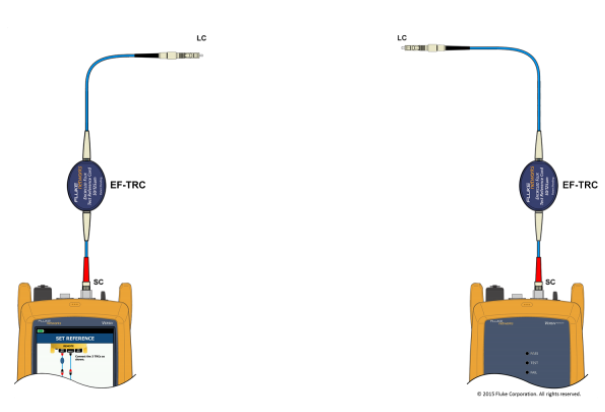

4. メイン・ユニットとリモート・ユニットを接続します。

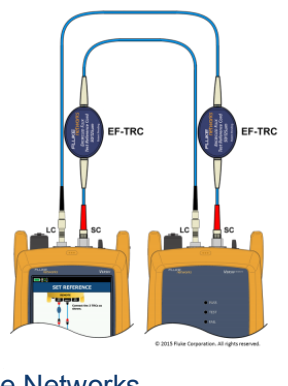

- 5. [ホーム] 画面で、[基準値の設定] → [OK] → [ウィザードのスキップ] → [基準値の設定] をタップします。 (この方法を使う場合、CertiFiber Pro で [ウィザードの実行] を使用しないでください。)
- 6. [次の画面] → [ホーム] キーをタップします。
- 7. 基準値の設定が完了したら、入力ポートからのみコードを抜きます。

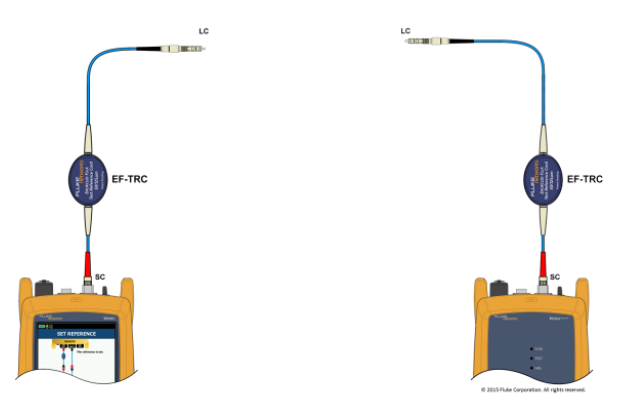

8. 既知の良好な LC-LC テスト基準コードをメイン・ユニットの入力ポートに挿入します。

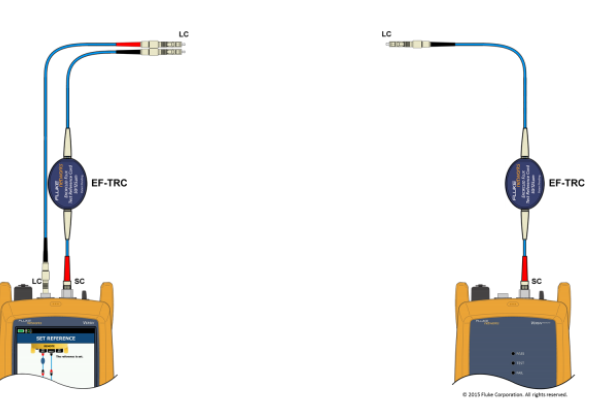

9. 良好な状態であることが確認されている LC-LC テスト基準コードをリモート・ユニットの入力ポートに挿入 します。

4

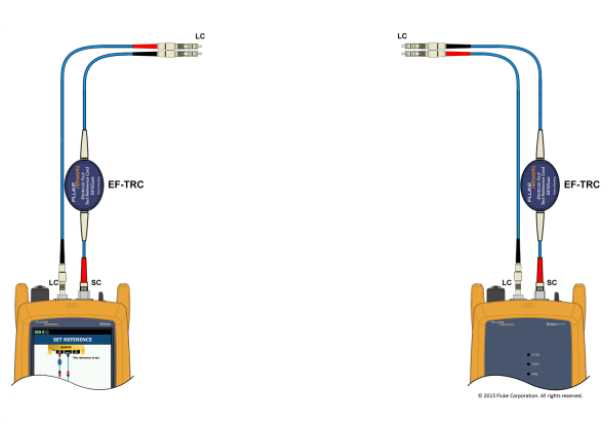

10. メイン・ユニットとリモート・ユニットをシングルモードの LC バルク・ヘッド・アダプターで接続します。(シングル モードの方がより良好アライメントを提供します)

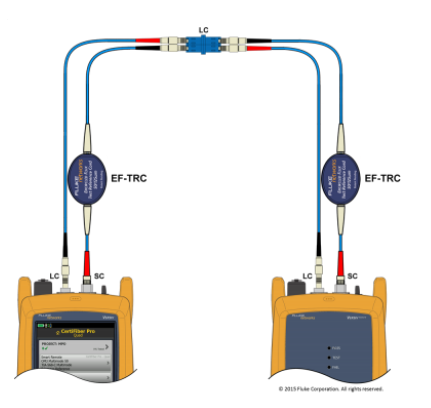

11. [テスト] を押して、表示される損失が ≤ 0.15 dB であることを確認します。それ以外の場合は先に進まない でください。

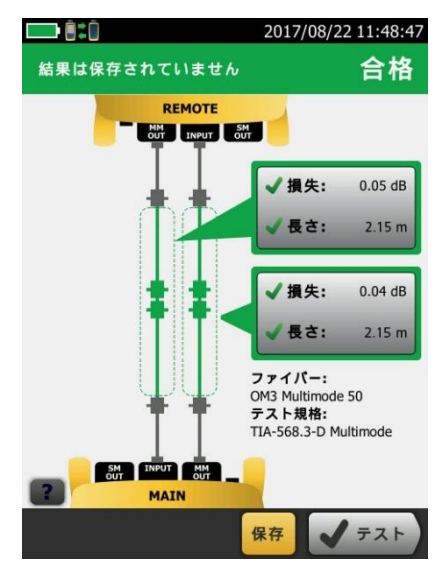

ここの画面に表示されているコネクター数は無視してください。両方の ファイバーの損失が  $\leq$  0.15 dB であることを確認してください。この例 では、損失は 0.05 dB と 0.04 dB ですので、次の手順に進みます。

- 12. これらの TRC が ≤ 0.15 dB であることの後々の証明として、[保存] をタップし、覚えやすい識別子を付けて 保存します。
- 13. 両方のファイバーで ≤ 0.15 dB の損失が表示された場合は、[ホーム] キーを押して [基準値の設定] →
  [OK] → [ウィザードのスキップ] → [基準値の設定] をタップします。

5

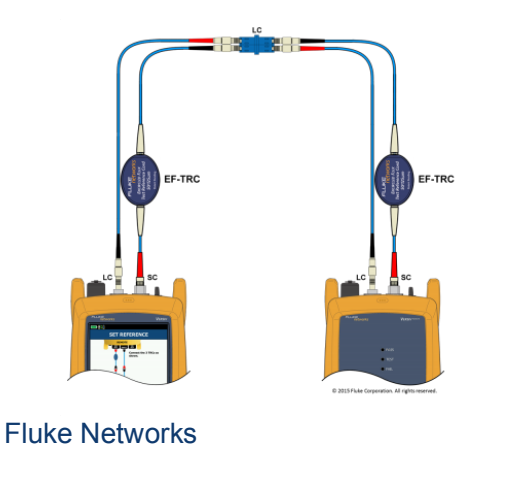

https://jp.flukenetworks.com

14. 基準値の設定が完了したら、メイン・ユニットとリモート・ユニットの接続を外します。

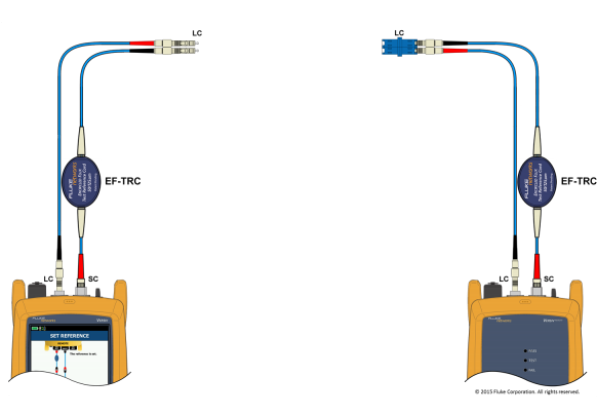

15. メイン・ユニットとリモート・ユニットの間にデュプレックス LC-LC テスト基準コードを挿入します。

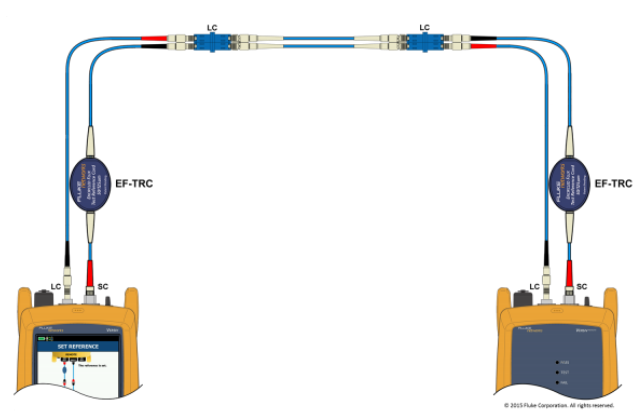

16. [ホーム] を押して [テスト] をタップし、報告される損失が ≤ 0.15 dB であることを確認します。それ以外の 場合は先に進まないでください。

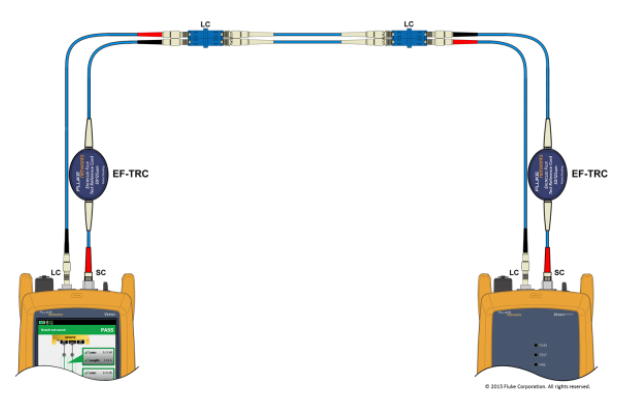

- 17. 追加した「フィールド校正コード」が ≦ 0.15 dB であることの証明として、[保存] をタップし、覚えやすい 識別子を付けて保存します。
- 18. [ホーム] を押して [基準値の設定] → [OK] → [ウィザードのスキップ] → [基準値の設定] をタップします。

19. 追加した デュプレックス LC-LC テスト基準コードを取り外します。

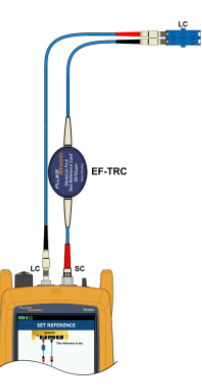

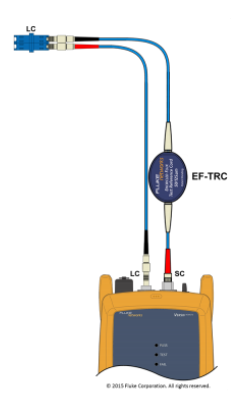

20. メイン・ユニットに LC-MPO (ピンなし) ファン・アウト・ケーブルを接続します。

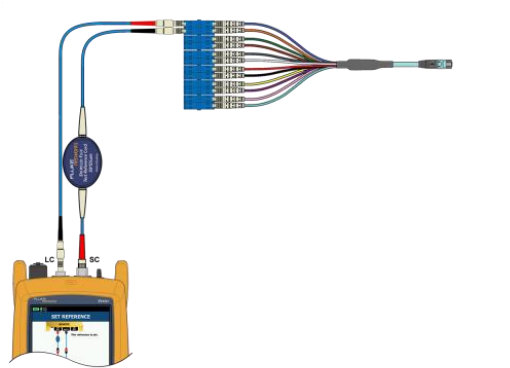

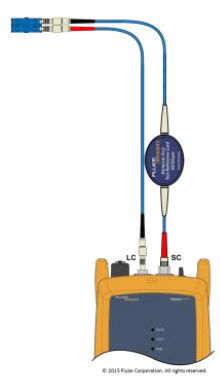

21. リモート・ユニットに LC-MPO (ピンなし) ファン・アウト・ケーブルを接続します。

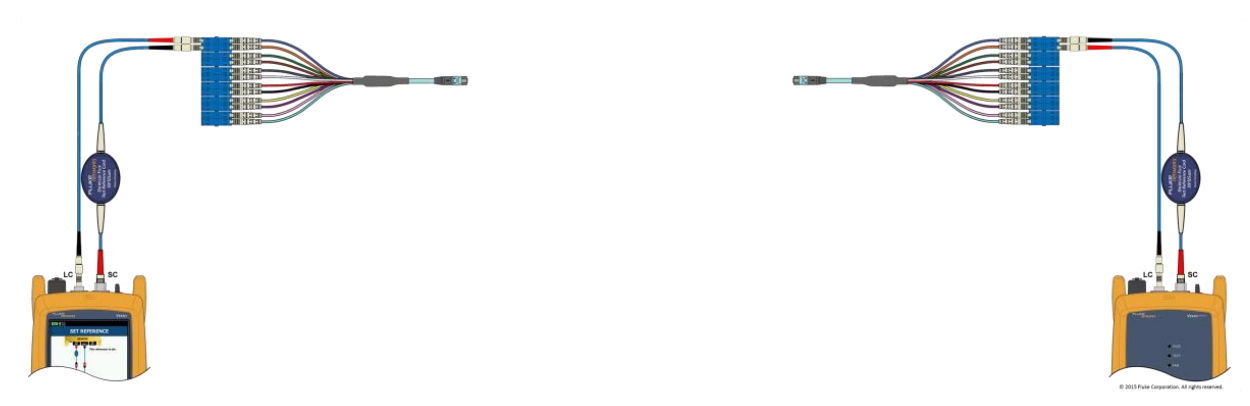

22. 認証する MPO (ピンあり) リンクに接続します。

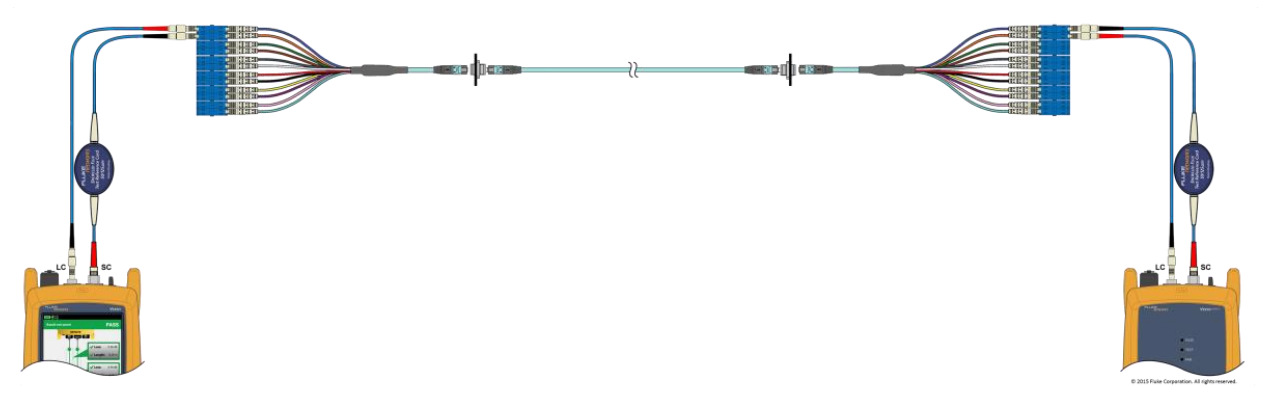

- 23. [テスト] をタップします。
- 24. [保存] をタップして、2本のファイバーの損失を保存します。
- 25. 次のペアに移動して、すべてのペアのテストを続けます。

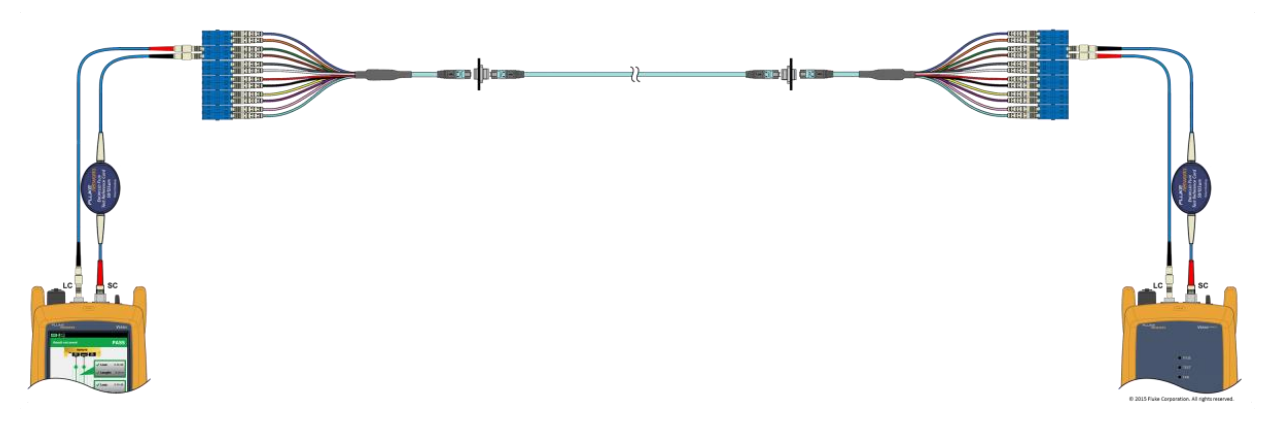

### 補足情報

- 手順に慣れるために、まずオフィスでこの方法を試してください。
- 基準値を設定する際には、すべてのケーブルを適切に配置して、ケーブルがコイル状になっていない ことを確認してください。
- テストを 500 回行うごとに、上記の手順 16 に従ってテスト基準コードを再点検します。
- 再点検の結果は記録しておいてください。
- LC コネクターの通常の装着回数は 500 回くらいまでです。
- MPO コネクターの装着回数は 500 から 1000 回くらいまでです。各ベンダーにご確認ください。(汚れのないコネクターに接続することを前提としています)

## フルーク・ネットワークスについて

フルーク・ネットワークスは、優れた認証/トラブルシューティング/インストレーション・ツールを提供する世界大手 企業です。当社の製品は、重要なネットワーク・ケーブル配線インフラを設置・保守する技術者を対象にして います。弊社は、信頼性と比類ない能力において高い評価をいただいております。最先端のデータセンターの 設置から災害時の電話サービスの復旧作業に至るまで、すべての作業を効率的に行います。

CertiFiber® Pro - 光ファイバー認証試験プロセスのすべての段階の作業効率を上げ、加速化します

CertiFiber Pro は、2 波長、2 本の光ファイバー認証の効率を改善し、試験をわずか 3 秒で実施できます。 Taptive (タップティブ) ユーザー・インターフェースにより、セットアップの簡素化、間違いの排除、さらにトラブル シューティングのスピードアップが図られます。基準値設定の自動ガイダンス機能により、確実な基準値設定が 可能になり、負の損失結果発生もなくなります。将来の機能拡張に備えた Versiv プラットフォームを基本ベース にしたことで、CertiFiber Pro は、OptiFiber Pro モジュールと組み合せて、Tier 1 (基本) / Tier 2 (拡張) 試験と レポート作成のすべてを行えます。便利なクワッド・モジュール(4 波長モジュール)によって、シングルモードと マルチモードの両方に対応できるばかりでなく、マルチモードの EF 適合性能もサポートします。 メタル認証用 モジュールもまたご利用いただけます。テスト結果は、専用の LinkWare PC 測定結果管理用ソフトウェアを使用 してテスト結果の解析とレポート作成も可能です。

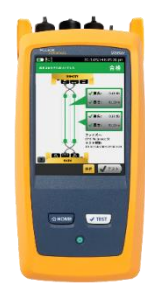

#### OptiFiber® Pro OTDR - データセンター/企業向け光パルス試験器

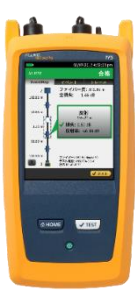

OptiFiber Pro は、業界初の企業/データセンターの課題解決向けに一からデザインされた光パルス試験器です。 このトラブルシューティングと認証のためのツールは、シンプルでこれまでにない効率性、さらにキャンパス、データ センターおよびストレージ・ファイバー・ネットワークのトラブルシューティングに正に必要な機能群を組み合せた ツールです。OptiFiber Pro は、現場の技術者を、専門知識を備えた光ファイバー専門技術者に変えてしまいます。 すなわち、業界唯一のスマートホン・タイプのユーザー・インターフェースを備えることで光ファイバー試験を 新たな高みに導きました。そして、DataCenter OTDR コンフィギュレーションにより、データセンター試験における 不確実性やエラーが排除されます。その極めて短いデッドゾーンにより仮想化データセンターにおける光ファイバー・ パッチコード試験も可能にします。これらの機能に加え、業界で最も速いトレース時間により、OptiFiber Pro は 必須の携帯ツールとしての地位を確立しました。

#### FI-7000 FiberInspector<sup>™</sup> Pro - 光ファイバー・コネクター端面を 2 秒で自動合否判定

汚れ、へこみ、小片、および傷による問題箇所をグラフィカルに表示します。 業界標準規格 - IEC 61300-3-35 に基づき判定できるため、端面検査における主観的な判断を削除する ことができます。

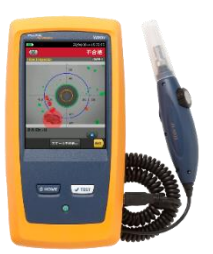

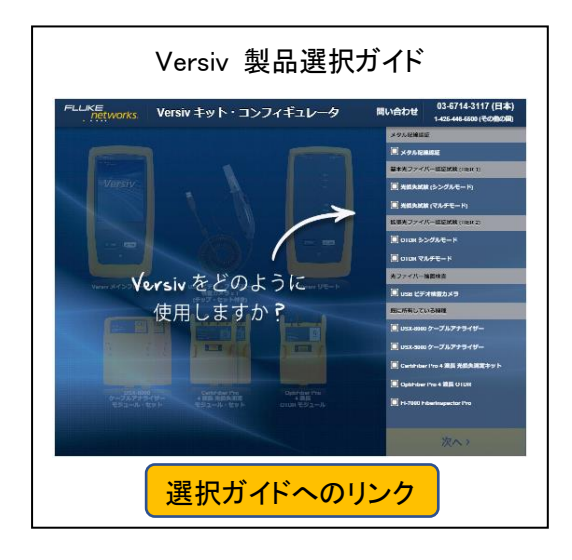

詳細は次のサイトをご覧ください: https://jp.flukenetworks.com/content/versiv-family

> フルーク・ネットワークス 株式会社 テクトロニクス&フルーク フルーク社

〒1058-6106 東京都港区港南 2-15-2 品川インターシティ B 棟 6F TEL 03-4577-3972 FAX 03-6714-3118 Web サイト: https://jp.flukenetworks.com ©2022 Fluke Networks Inc. All rights reserved. Printed in Japan 10/2022 7002351B

Fluke Networks

9

https://jp.flukenetworks.com